### HX Edit (Windows) cheat sheet

#### Global

| Tab         | Window focus (forward)   |
|-------------|--------------------------|
| Shift + Tab | Window focus (reverse)   |
| т           | Enter tap tempo          |
| Shift + T   | Tap tempo mode selection |
| F1          | HX Edit Pilot's Guide    |
| Alt + /     | About box window         |

#### File menu

| Ctrl + S         | Save preset                   |
|------------------|-------------------------------|
| Ctrl + Shift + S | Save preset as                |
| Ctrl + I         | Import preset/IR/Favorite     |
| Ctrl + E         | Export preset/IR/Favorite     |
| Ctrl + Alt + I   | Import setlist                |
| Ctrl + Alt + E   | Export setlist                |
| Ctrl + Shift + I | Import bundle (Helix devices) |
| Ctrl + Shift + E | Export bundle (Helix devices) |
| Alt + Enter      | Preferences                   |
| Ctrl + Q         | Quit                          |

#### Edit menu

| Ctrl + C | Сору       |
|----------|------------|
| Ctrl + V | Paste      |
| Del      | Clear      |
| Ctrl + A | Select all |
| Ctrl + R | Rename     |

#### Window menu

| Ctrl + Shift + L | Show/Hide Librarian panel         |
|------------------|-----------------------------------|
| Ctrl + Shift + M | Command Center                    |
| Ctrl + Shift + G | Global EQ (Helix & Stomp devices) |

### Snapshots menu

| Ctrl + Shift + C | Сору                                   |
|------------------|----------------------------------------|
| Ctrl + Shift + V | Paste                                  |
| Ctrl + Shift + R | Rename                                 |
| Ctrl + Shift + 1 | Snapshot 1 (All Helix & HX<br>devices) |

#### **Devices menu**

| Alt + 0 | Select device's HX Edit window |
|---------|--------------------------------|
|         |                                |

#### Librarian window

| Р                                     | Presets tab                                                                                              |
|---------------------------------------|----------------------------------------------------------------------------------------------------|
| I                                     | IRs tab                                                                                                  |
| F                                     | Favorites tab                                                                                            |
| Right click or Shift<br>+ Enter       | Display context menu                                                                                     |
| Left arrow / Right<br>arrow           | Change tab focus                                                                                         |
| Up arrow / Down<br>arrow              | Navigate selection                                                                                       |
| Shift + Up arrow /<br>Down arrow      | Extend selection                                                                                         |
| Shift + Left click                    | Contiguous multi-select                                                                                  |
| Ctrl + Left click                     | Non-contiguous multi-select                                                                              |
| Left click                            | (delay click) Rename preset/IR                                                                           |
| R                                     | Rename setlist (Helix devices)                                                                           |
| 1                                     | Setlist 1 (Helix devices)                                                                                |
| 2                                     | Setlist 2 (Helix devices)                                                                                |
| 3                                     | Setlist 3 (Helix devices)                                                                                |
| 4                                     | Setlist 4 (Helix devices)                                                                                |
| 5                                     | Setlist 5 (Helix devices)                                                                                |
| 6                                     | Setlist 6 (Helix devices)                                                                                |
| 7                                     | Setlist 7 (Helix devices)                                                                                |
| 8                                     | Setlist 8 (Helix devices)                                                                                |
| Ctrl + Left click +<br>Move the mouse | (dragging presets) Copy into<br>new preset slot location,<br>overwrite presets currently exists<br>there |

#### Signal flow

| Arrow keys                      | Navigate selection                            |
|---------------------------------|-----------------------------------------------|
| Enter                           | Exit tab                                      |
| Shift + Enter or<br>Right click | Display block context menu                    |
| Space                           | Block bypass toggle                           |
| A                               | Amp block select (Helix & HX effects devices) |
| Left click                      | Block select                                  |

Double click

Display Edit tab - Modal browser

In context menus, use arrow keys to navigate, press Enter to make a selection, Esc to close to menu.

#### Inspector window

| E or H                              | Edit tab                               |
|-------------------------------------|----------------------------------------|
| B or C                              | Bypass/Controller assign tab           |
| Left arrow / Right<br>arrow         | Select previous/next parameter or list |
| Shift + Left arrow /<br>Right arrow | Select previous/next tabbed list       |
| Alt + Left click                    | Snapshot assign                        |
| Shift + Enter or<br>Right click     | Display context menu                   |
| Ctrl + Left click                   | Reset to default                       |
| G                                   | Toggle model list and grid views       |

## Edit tab: Category list or Model/Grid list focus

| Up arrow / Down<br>arrow    | Change category or model selection                                  |
|-----------------------------|---------------------------------------------------------------------|
| Left arrow / Right<br>arrow | Move focus between category list, model list, and parameter sliders |

Note: If Model Grid is visible, Shift key must be used to advance the focus out of Model Grid)

| Shift + Right arrow | (when Model Grid View is in use)<br>Move focus to the first parameter<br>slider |
|---------------------|---------------------------------------------------------------------------------|
| Shift + Left arrow  | (when Model Grid View is in use)<br>Display the Model Category<br>menu          |

Use up and down arrow keys to navigate, Enter to select in the menu.

| G         | Toggle between displaying the<br>Category/Model List View and<br>Model Grid View |
|-----------|----------------------------------------------------------------------------------|
| Shift + D | Select Distortion category                                                       |
| Shift + Y | Select Dynamics category                                                         |
| Shift + Q | Select EQ category                                                               |
| Shift + M | Select Modulation category                                                       |
| Shift + L | Select Delay category                                                            |

| Shift + R       | Select Reverb category                               |
|-----------------|------------------------------------------------------|
| Shift + S       | Select Pitch/Synth category                          |
| Shift + F       | Select Filter category                               |
| Shift + W       | Select Wah category                                  |
| Alt + Shift + A | Select Amp+Cab category (Helix and HX Stomp devices) |
| Shift + A       | Select Amp category (Helix and HX Stomp devices)     |
| Shift + P       | Select Preamp category (Helix and HX Stomp devices)  |
| Shift + C       | Select Cab category (Helix and Stomp devices)        |
| Shift + I       | Select IR category                                   |
| Shift + V       | Select Volume/Pan category                           |
| Shift + N       | Select Send/Return category                          |
| Shift + O       | Select Looper category                               |

#### Edit tab: Parameter Slider Focus

| Up arrow / Down<br>arrow or = or -                                                                                     | Increment/decrement parameter value - fine adjustment                                                   |
|----------------------------------------------------------------------------------------------------|----------------------------------------------------------------------------------------------------|
| Shift + Up arrow /<br>Down arrow or<br>Shift + = or Shift +<br>-                                                       | Increment/decrement parameter value - coarse adjustment                                                 |
| Enter                                                                                                    | Edit numerical parameter value<br>or show drop-down menu for<br>discrete parameter choices              |
| In the menu, use up / down arrow keys to navigate,<br>and Enter to make selection. Use Esc key to dismiss<br>the menu. |                                                                                                    |
| Shift + Enter                                                                                                    | Open the selected slider's<br>context menu for controller<br>assignment options                         |
| Ν                                                                                                    | For "Note Sync" capable<br>parameters, this toggles the<br>functionality between Note Sync<br>and ms/Hz |
| D                                                                                                    | Return the parameter value to its default value                                                         |
| S                                                                                                    | For block parameters, assigns parameter to a Snapshot controller                                        |
| Double click                                                                                                    | Enter edit mode for numerical parameter value (press Enter to                                           |
|                                                                                                    |                                                                                                    |

accept edited value)

# Command Center, Global EQ & Preferences Window

(Helix and HX Effects devices only) Focus within these windows is indicated by the turquoise-colored outline surrounding a control, or by the vertical line at the left of any parameter slider.

#### Any control has focus:

| Shift + Ctrl + M                                                           | Open and move the Command<br>Center window to the foreground |
|----------------------------------------------------------------------------|--------------------------------------------------------------|
| When the Command Center window has focus, you can close it using Alt + F4. |                                                              |

| Tab                                           | Move focus to next command parameter                                                 |
|-----------------------------------------------|--------------------------------------------------------------------------------------|
| Shift + Tab                                   | Move focus to previous command parameter                                             |
| Parameter slider for                          | cus:                                                                                 |
| Up arrow / Down<br>arrow or = or -            | Adjust the selected parameter<br>slider's value up or down using<br>small increments |
| Shift + Up arrow /<br>Down arrow or =<br>or - | Adjust the selected parameter<br>slider's value up or down using<br>large increments |
| Enter                                         | Edit numerical parameter value                                                       |
| Customize label control focus:                |                                                                                      |
| Enter                                         | Edit custom label                                                                    |

nier Edit custom lat

Del Remove custom label

Controller grid focus:

| Arrow keys         | Select controller within grid |
|--------------------|-------------------------------|
| Command Menu fo    | cus:                          |
| Arrow keys or = or | Command menu option selection |

#### **Command Center window**

| Enter                    | Open Command menu             |
|--------------------------|-------------------------------|
| Esc                      | Dismiss Command menu          |
| Up arrow / Down<br>arrow | Change Command menu selection |

#### **Global EQ window**

Any control has focus:

| Shift + Ctrl + G        | Open Global EQ window                   |
|-------------------------|-----------------------------------------|
| Tab                     | Focus next                              |
| Shift + Tab             | Focus previous                          |
| R                       | Reset                                   |
| А                       | Apply EQ (Helix devices)                |
| В                       | Bypass                                  |
| EQ Graph Pane focus:    |                                         |
| 1                       | Select the Low Cut mode                 |
| 2                       | Select the Low Peak mode                |
| 3                       | Select the Mid Peak mode                |
| 4                       | Select the High Peak mode               |
| 5                       | Select the High Cut mode                |
| Arrow keys              | Adjust edit node - Fine                 |
| Shift + Arrow keys      | Adjust edit node - Coarse               |
| Q                       | Increment Q Value - Fine                |
| Shift + Q               | Increment Q Value - Coarse              |
| Ctrl + Q                | Decrement Q Value - Fine                |
| Ctrl + Shift + Q        | Decrement Q Value - Coarse              |
| Control specific focus: |                                         |
| Enter                   | Reset                                   |
| Space                   | Bypass                                  |
| Enter                   | Close window                            |
| Arrow keys or = or<br>- | Apply to output options (helix devices) |

#### **Preferences window**

| Alt + Enter                            | Open Preferences window |
|----------------------------------------|-------------------------|
| Last modification: 06.09.2023 15:55:50 |                         |

More information: defkey.com/pl/hx-edit-windowsshortcuts

Customize this PDF...